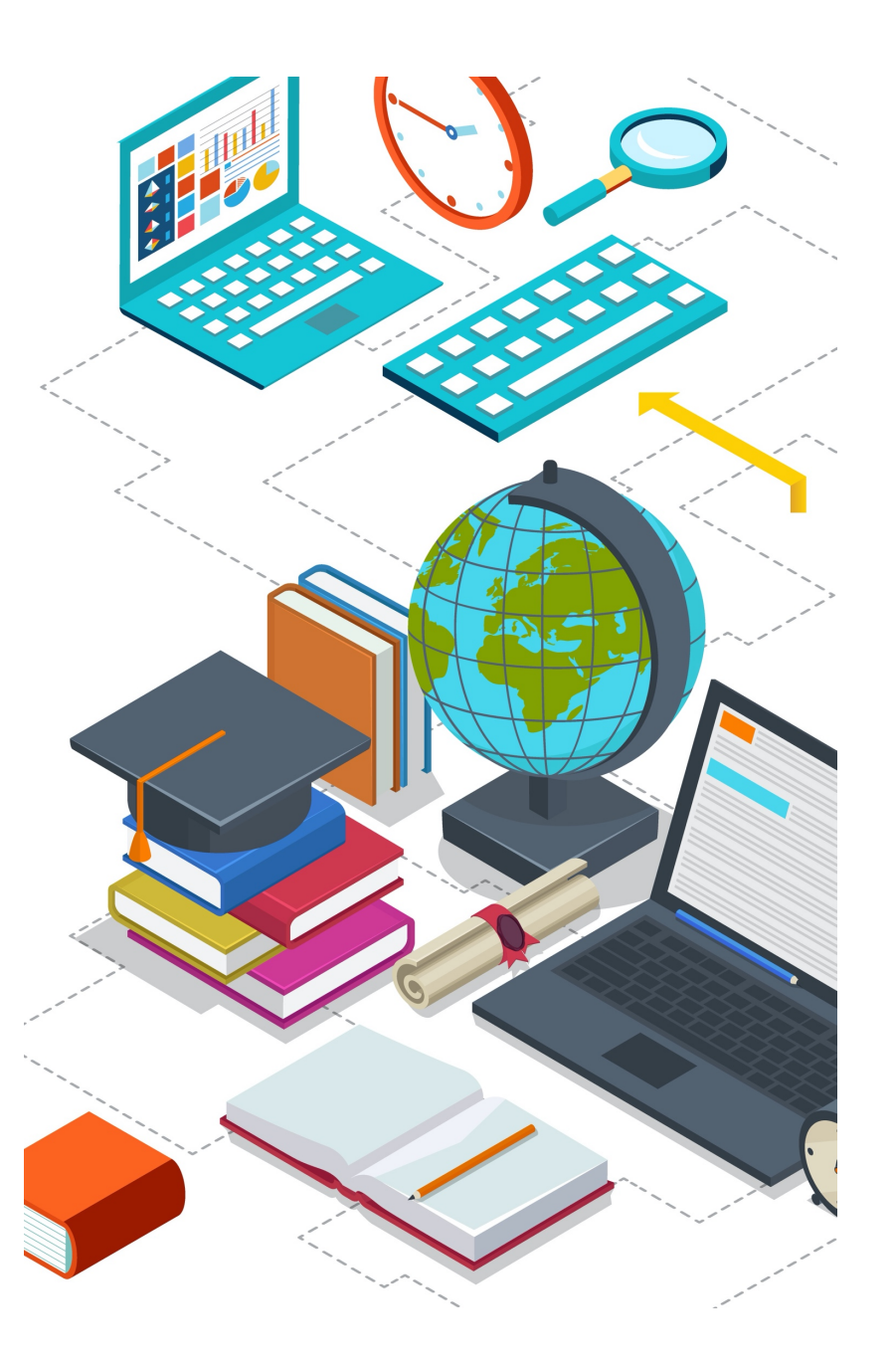

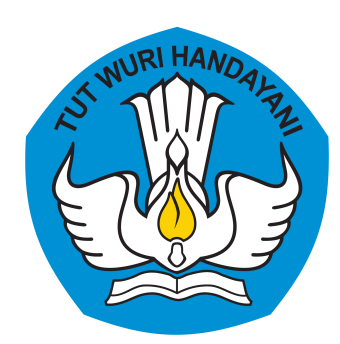

### Sosialisasi dan Workshop Penelusuran Lulusan melalui

# TRACER STUDY

Sistem Informasi

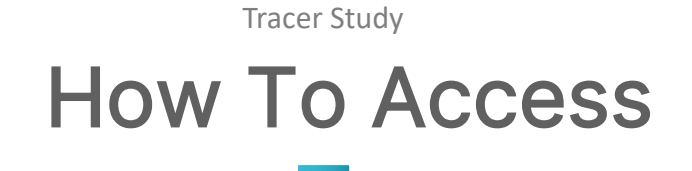

<u>http://</u>tracerstudy.kemdikbud.go.id Username & Password

- Username : kode perguruan tinggi
- Password : tracer[kodept]

Contoh : 11001, password : tracer11001

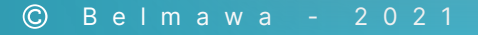

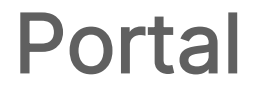

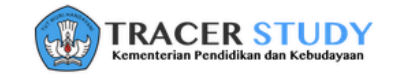

BERANDA TENTANG KAMI LOGIN UNDUH

74

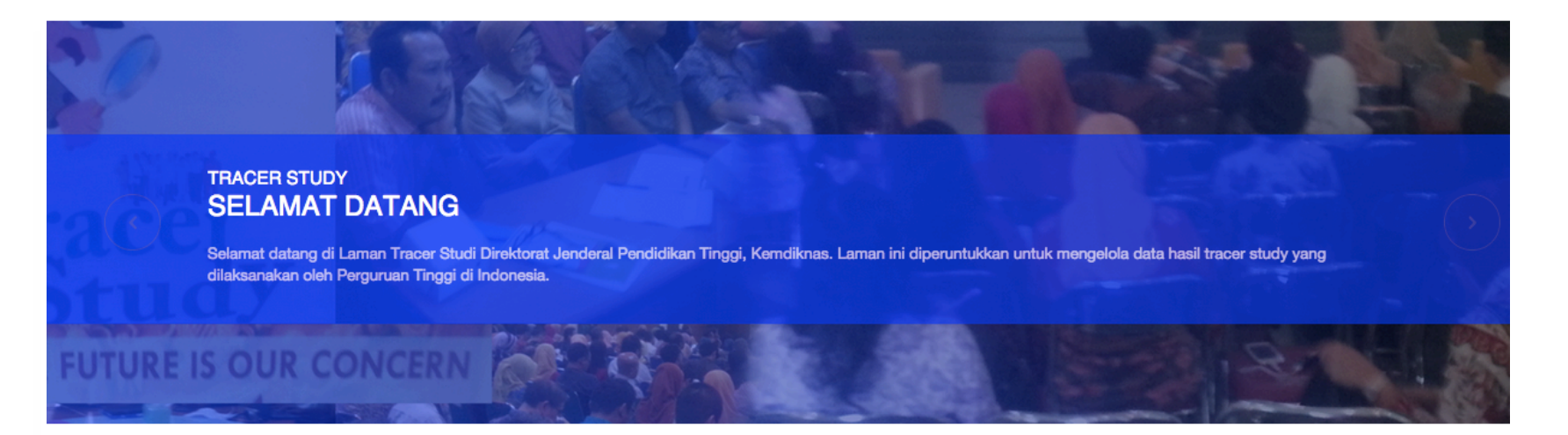

## Input

Tracer Study

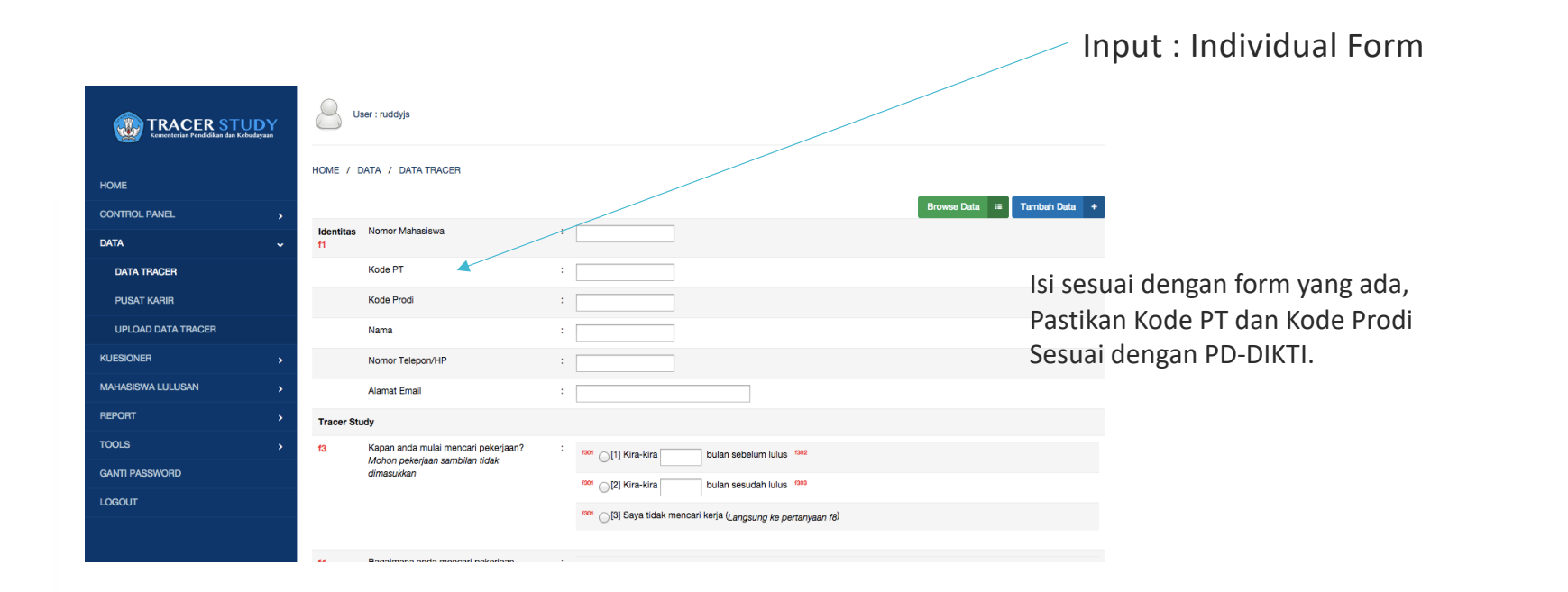

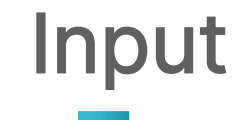

## 76

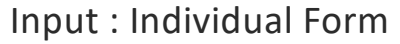

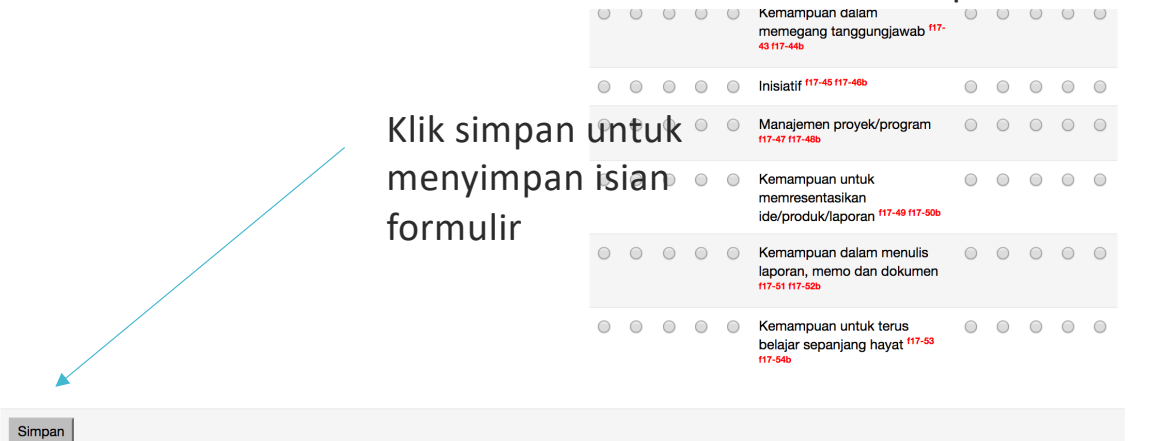

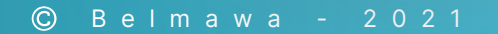

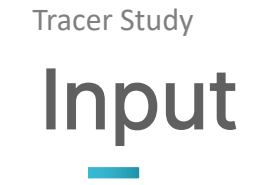

Setelah tersimpan, data akan muncul pada table

| User :                  | 001002                    |            |                               |                  |                         |  |  |
|-------------------------|---------------------------|------------|-------------------------------|------------------|-------------------------|--|--|
| HOME / DATA             | HOME / DATA / DATA TRACER |            |                               |                  |                         |  |  |
| DATA TH<br>Advanced Sea | RACER<br>Irch             |            |                               | Browse Data<br>⊞ | Tambah Data +           |  |  |
| Kode PT                 | Kode Program Studi        | NIM        | Nama Mahasiswa                | Displayi         | ng 1-10 of 102 results. |  |  |
| 001002                  | 74201                     | 050500004X | ACHMADUDIN RAJAB              |                  | <u>م</u><br>*           |  |  |
| 001002                  | 11901                     | 0706300216 | ADE WIDYATI PRASTYANI         |                  | <u>م</u> م<br>*         |  |  |
| 001002                  | 11901                     | 0906622340 | ADITYA TOGA SUMONDANG SARAGIH |                  | م م                     |  |  |
| 001002                  | 55201                     | 0606104183 | ADITYA YOGA NUGRAHA           |                  | م<br>*                  |  |  |
| 001002                  | 20201                     | 0706198985 | AGUNG FITRIANSYAH             |                  | <u>م</u>                |  |  |
| 001002                  | 11901                     | 0906622555 | ANA ASMARA JANNATI            |                  | م<br>•                  |  |  |

Data dapat di Edit dan Delete setelah disimpan

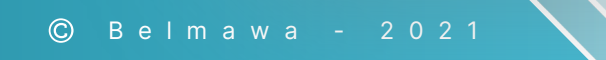

### Tracer Study Portal -Input : Batch (Upload Excel)

|                                                                                                    | input . Daten (Opioad Excer)                                           |
|----------------------------------------------------------------------------------------------------|------------------------------------------------------------------------|
| User : 001002                                                                                                    |                                                                        |
| HOME / DATA / UPLOAD DATA TRACER                                                                                                    |                                                                        |
| Template Master pengisian data dapat di unduh pada link berikut ini : Masterxis,<br>Untuk panduan pengisian kolom pada file excel silahkan ikuti (nilai) dan nama variable pada Form Kuisioner yang | ı dapat diakses pada menu Kuisioner                                    |
| Upload Data                                                                                                    | ×                                                                      |
| Kode PT 001002                                                                                                    | Link download template : master2021.xls                                |
| Upload Filename Choose File No file chosen                                                                                                    |                                                                        |
| Submit                                                                                                    | Gunakan hanya file ini (tidak boleh<br>menggunakan file excel lainnya) |
| © 2014 <b>DIKTI</b>                                                                                                    |                                                                        |

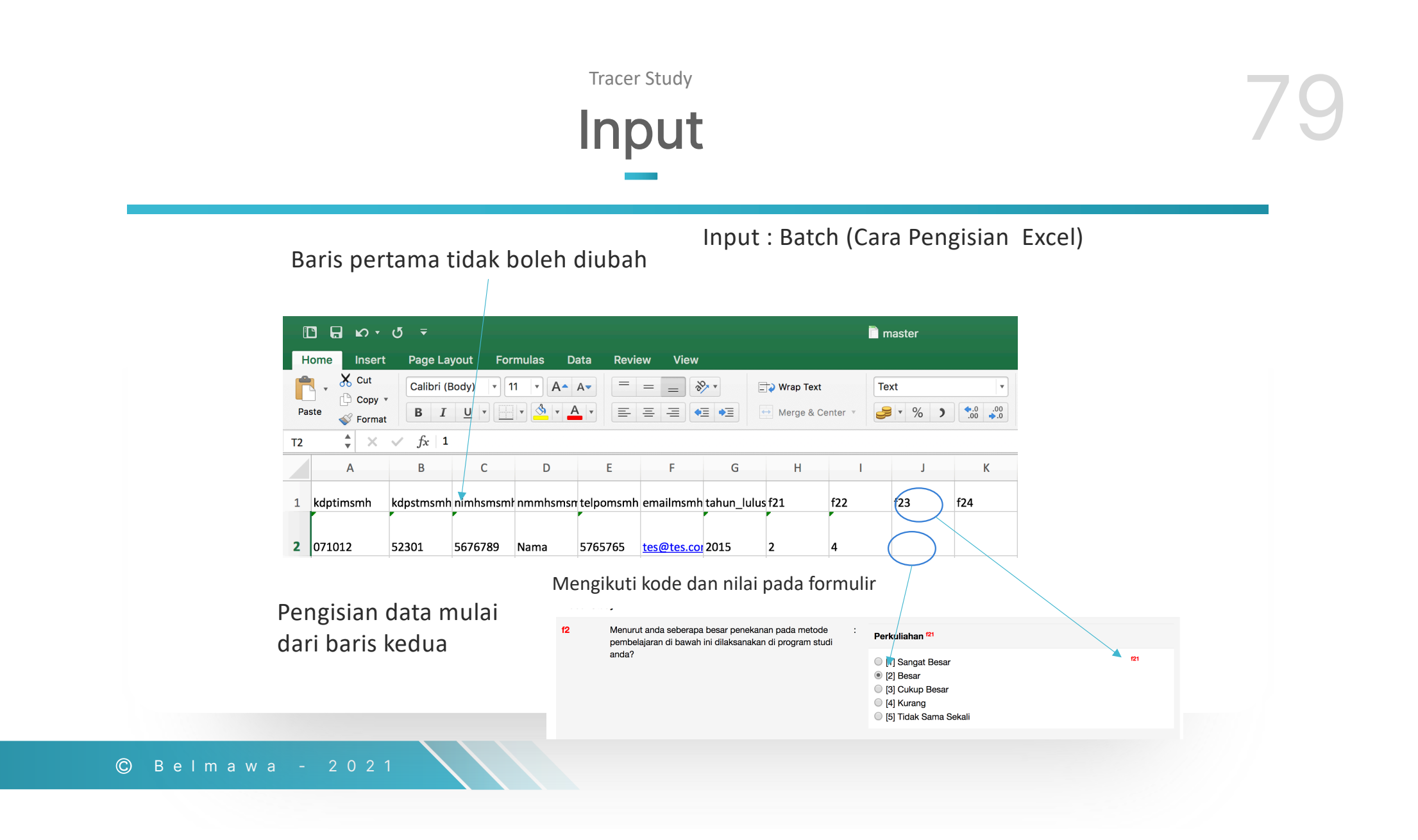

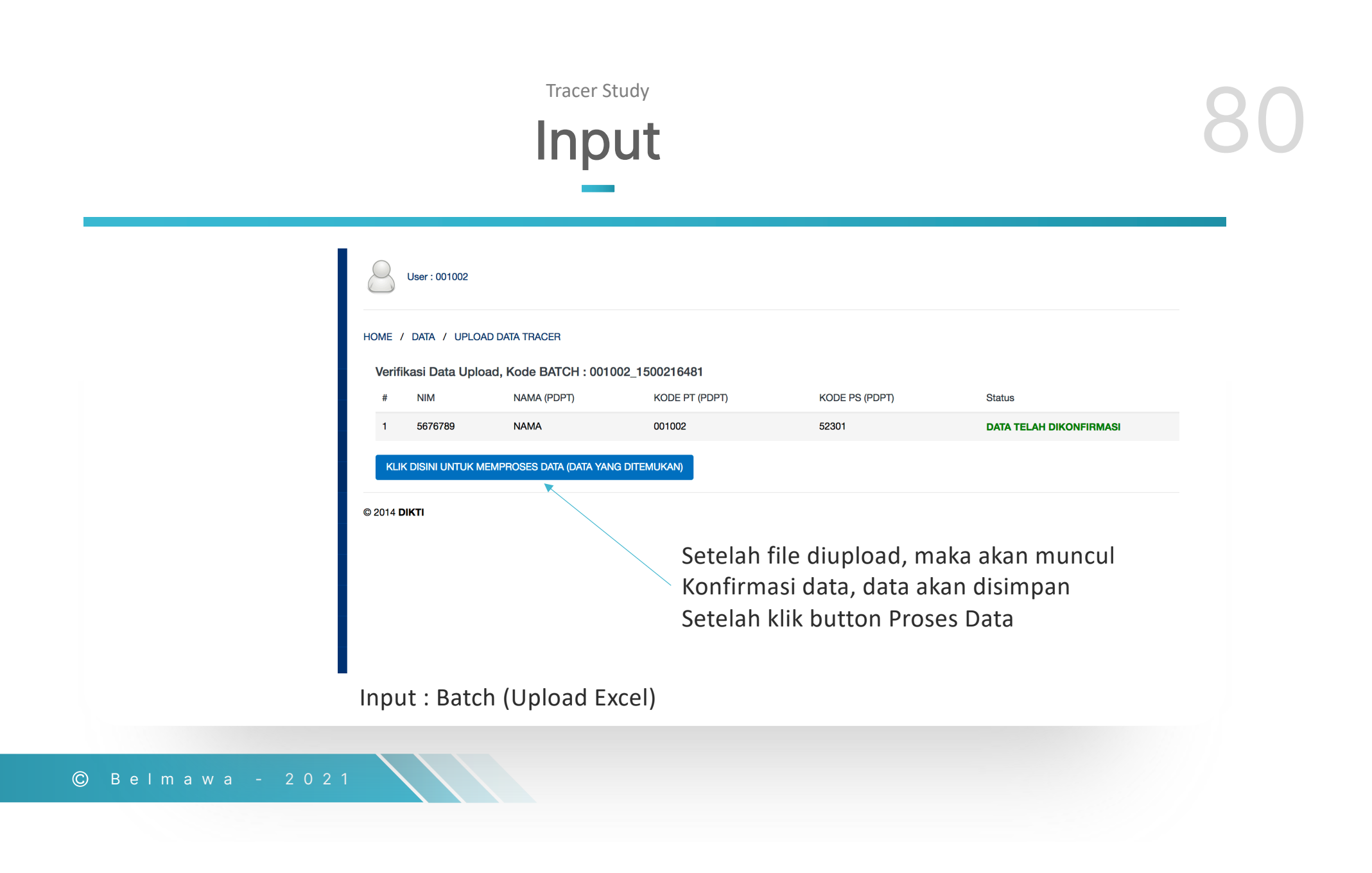

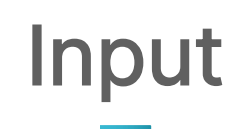

| HOME | 7 | KUESIONER | 1 | FORM KUESIONER 202" |
|------|---|-----------|---|---------------------|
|      |   |           |   |                     |

| ldentitas<br>f1 | s Nomor Mahasiswa                                                                     | :                                                                                                    |                                         |
|-----------------|---------------------------------------------------------------------------------------|----------------------------------------------------------------------------------------------------|-----------------------------------------|
|                 | Kode PT                                                                               | :                                                                                                    |                                         |
|                 | Tahun Lulus                                                                           | :                                                                                                    |                                         |
|                 | Kode Prodi                                                                            | :                                                                                                    |                                         |
|                 | Nama                                                                                  | :                                                                                                    |                                         |
|                 | Nomor Telepon/HP                                                                      | :                                                                                                    |                                         |
|                 | Alamat Email                                                                          | :                                                                                                    |                                         |
|                 | NIK                                                                                   | :                                                                                                    | Untuk opsional tetap mengikuti          |
|                 | NPWP                                                                                  | :                                                                                                    | kulsioner lengkap (linat pada aplikasi) |
| Tracer St       | tudy                                                                                  |                                                                                                    |                                         |
| Kuisioner       | r Wajib                                                                               |                                                                                                    |                                         |
| f8              | Jelaskan status Anda saat ini?                                                        | : [1] Bekerja (full time/part time)     [3] Wiraswasta     [4] Melanjutkan Pendidikan     [5] Tidak Kerja tetapi sedang mencari kerja     [2] Belum memungkinkan bekerja                                                                                             |                                         |
| 1504            | Apakah anda telah mendapatkan pekerjaan <= 6 bulan / termasuk bekerja sebelum lulus ? | : (1) Ya <sup>(5-09)</sup><br>Dalam berapa bulan anda mendapatkan pekerjaan ? <sup>(5-02)</sup><br>Berapa rata-rata pendapatan anda per bulan ? (take home pay)?<br>(2) Tidak <sup>(5-04)</sup><br>Dalam berapa bulan anda mendapatkan pekerjaan ? <sup>(5-06)</sup> |                                         |
|                 |                                                                                       |                                                                                                    |                                         |
| lmaw            | a - 2021                                                                              |                                                                                                    |                                         |

# Tracer Study Output

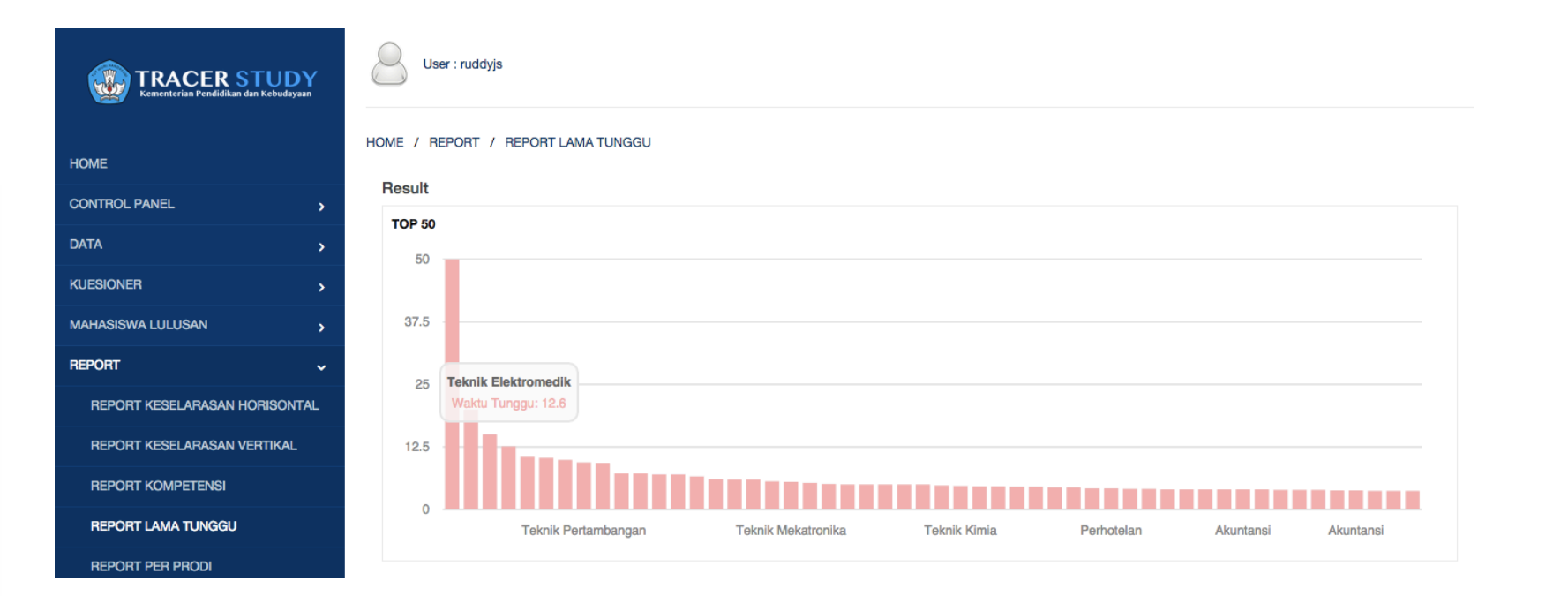

# Tracer Study Output

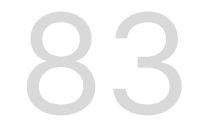

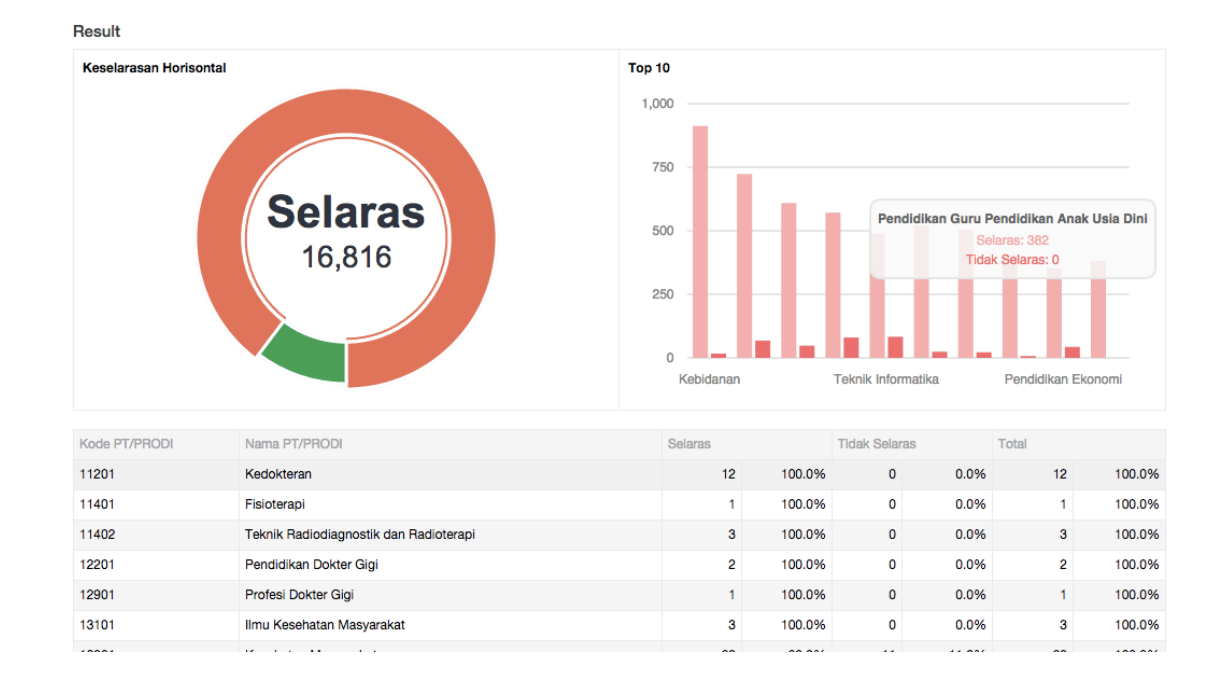

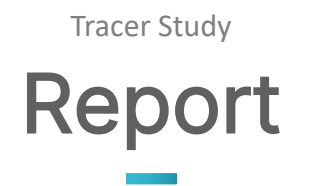

| User : ruddyjs                   |       |   |
|----------------------------------|-------|---|
| HOME / REPORT / STATISTIK TRACER | STUDY |   |
| Report Tracer Study              |       | × |
| Kode PT *                        |       |   |
| Tahun Lulus                      |       |   |
| Submit                           |       |   |

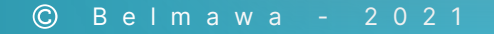

## Report

### 85

User : ruddyjs

#### HOME / REPORT / STATISTIK TRACER STUDY

#### Result

| PT     | Nama PT                       | Jumlah |
|--------|-------------------------------|--------|
| 001001 | Universitas Gadjah Mada       | 3      |
| 001002 | Universitas Indonesia         | 99     |
| 001003 | Universitas Sumatera Utara    | 4      |
| 001004 | Universitas Airlangga         | 1      |
| 001005 | Universitas Hasanuddin        | 3      |
| 001008 | Universitas Diponegoro        | 2      |
| 001009 | Universitas Sriwijaya         | 1      |
| 001010 | Universitas Lambung Mangkurat | 3      |
| 001012 | Universitas Sam Ratulangi     | 1      |
| 001013 | Universitas Udayana           | 2      |
| 001015 | Universitas Mulawarman        | 14     |
| 001017 | Universitas Riau              | 2      |
| 001018 | Universitas Cenderawasih      | 1      |
| 001022 | Universitas Tanjungpura       | 291    |

86

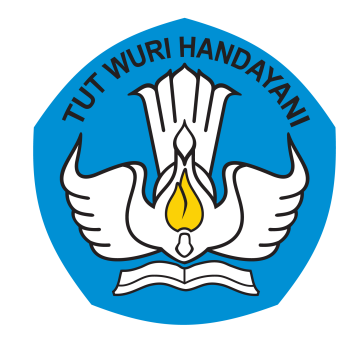

# Terima Kasih.

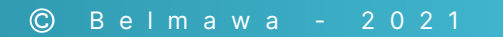

Ruddy J. Suhatril